# 「台灣學術倫理教育資源中心」 註冊與修課說明(教師版)-南亞技術學院

本操作步驟說明分為五個步驟:

- 一、註册
- 二、選課
- 三、開始上課
- 四、測驗
- 五、下載學分證明

## 一、註册

- 1. 連上「台灣學術倫理教育資源中心」網站 <u>https://ethics.nctu.edu.tw</u>
- 2. 無帳號者請選註冊帳號

| AREE 臺灣<br>Center fo | 學術倫理教育<br>or Taiwan Academic Research | 資源中心<br>h Ethics Education                                  |                                                       |                                               |                                    |             |
|----------------------|---------------------------------------|-------------------------------------------------------------|-------------------------------------------------------|-----------------------------------------------|------------------------------------|-------------|
| ★回首頁                 | 最新消息                                  | 中心簡介                                                        | 課程試閱                                                  | 資源分享                                          | 新手上路                               | 加入我們        |
|                      | 校園                                    | 學術倫理機制發展言                                                   | 計畫 >> 學術倫理察                                           | ę件審議講座                                        |                                    |             |
|                      | Bes                                   | st Practices<br>idance from                                 | for Handlin<br>the US Re                              | ng Researc<br>gulations                       | h Miscondu                         | ct :        |
|                      | 從                                     | 美國法規                                                        | 之觀點談                                                  | 研究不當                                          | 行為之審                               | 理           |
| 最新消息                 | 1(<br>講者<br>地點                        | 0/16<br>: Dr. Susan Garfir<br>Assistant Vice F<br>: 國立臺灣大學圖 | 10:00~15<br>hkel<br>President, Researcl<br>書館國際會議廳 (臺 | : 30<br>h Compliance at t<br>出市羅斯福路四段<br>更多 > | Ohio State Universi<br>行號)<br>請選擇登 | ity.<br>入身分 |
| 2018-08-29 熱門實頂      | 與本中心合作                                | 學校之學生修課4步                                                   | 驟!                                                    |                                               | 必修學                                | <u>生</u>    |
| 2018-09-17 最新消息      | 校園學術倫理                                | 機制發展計畫-學術係                                                  | 命理案件審議講座                                              |                                               | 必修教研                               | 人員          |
| 2018-08-21 最新消息      | 核心單元0111                              | 1單元名稱變更公告                                                   |                                                       |                                               | 個人註                                | ·冊          |
| 2018-07-31 最新消息      | 歡迎參與中央                                | 研究院與臺灣大學舉                                                   | 辦之學術研究倫理]                                             | _作坊                                           | 學生管理                               | 理者          |
| 2018-06-19 最新消息      | 臺灣學術倫理                                | 教育資源中心發表全                                                   | 新識別品牌                                                 |                                               | 教研管理                               | 理者          |
| 2018-05-30 最新消息      | 個人資料告知                                | 事項暨同意書修正公                                                   | 告                                                     |                                               | 查詢管理                               | 理者          |
|                      | and the second second                 |                                                             |                                                       |                                               |                                    |             |

填寫基本資料, 電子信箱即為使用者帳號,服務單位請選「南亞科技學校南亞技術學院」。專業領域請選教師之專業領域,最後按送出資料後完成註冊。

| 1.填寫資料             | > 2.確認資料 > 3.上              | =課說明 > 4.測驗詞          | 兌明 > 5.網站使用說明     |
|--------------------|-----------------------------|-----------------------|-------------------|
| *必填。為維護您的          | )權益,請填寫真實資料,Z               | <b>\$</b> 課程資料僅做為系統參  | \$考,並不會影響您的修課結果。  |
|                    | 1                           | 基本資料                  |                   |
| *姓名:               | 張某                          | 請填寫真實姓名,送出            | 出後不可變更            |
| 其他姓名:              |                             | 可填入外文姓名以利集            | 製作修課證明,送出後不可變更    |
| *服務單位              | 大專校院▼ 桃園市▼                  | 南亞科技學校財團法人            | 南亞技術學院▼           |
| *身分:               | 教師 ▼<br>注意:您登入網站時,身         | 分要選擇「個人註冊」            | ,請勿選擇「必修教研人員」。    |
| *性別:               | 男▼                          |                       |                   |
| *電子信箱:             | changci2004@gmail.co        | m                     | 即為您的使用者帳號,送出後不可變更 |
| *身分識別碼:            | 327<br>請填身分證字號末3碼,9         | ]<br>▶籍使用者填護照號碼末      | 53碼,送出後不可變更       |
| *再次確認身分識別碼:        | 327                         |                       |                   |
| *密碼:               | •••••                       | 至少8個字元,英數字            | 混合                |
| *再次確認密碼:           | •••••                       | 再填一次密碼                |                   |
|                    |                             | 果程資料                  |                   |
| *課程版本:             | 中文版 ▼ 登入後將顯示<br>注意:設定後,如果更換 | 中/英文課程<br>課程版本,將刪除所有( | 修課紀錄、成績、修課證明。     |
| *專業領域:             | 工程學門   ▼                    | 查分類請點此                |                   |
| *你的研究對象是否與人體研究有關?: | ◎ 是 ® 否                     |                       |                   |
| *你是否會使用動物進行實驗?:    | ◎ 是 ® 否                     |                       |                   |
| *你是否為研究團隊管理者 ?:    | ◎ 是 ම 否                     |                       |                   |
| *你是否會管理研究經費?:      |                             |                       |                   |

## 4. 再次登入時,請選擇身份為:個人註冊,輸入帳號密碼後登入。

| REE  | 臺灣學術倫理教育<br>Center for Taiwan Academic Research | 資源中心<br>h Ethics Education |        |      | Ê    | 主冊帳號   English   意見回饋 |
|------|-------------------------------------------------|----------------------------|--------|------|------|-----------------------|
| 合回首頁 | 最新消息                                            | 中心簡介                       | 課程試閱   | 資源分享 | 新手上路 | 加入我們                  |
|      | 開外                                              | 學<br>子<br>子<br>子<br>少      | 野<br>歌 | 大學部  | 碩士班  | 博士班》                  |

# 更多 更多> 2018-08-29 熱門質頂 與本中心合作學校之學生修課4步驟! 2018-09-17 最新消息 校園學術倫理機制發展計畫-學術倫理案件審議講座 2018-08-21 最新消息 核心單元0111單元名稱變更公告 2018-07-31 最新消息 敏迎參與中央研究院與臺灣大學舉辦之學術研究倫理工作坊 2018-06-19 最新消息 臺灣學術倫理教育資源中心發表全新識別品牌 2018-05-30 最新消息 個人資料告知事項暨同意書修正公告 2018-05-30 最新鴻島 與本中心合作學校之學生修課4步驟!

| 請選擇  | 登入身分 |
|------|------|
| 必    | 修學生  |
| 必修   | 教研人員 |
| 個。   | 人註冊  |
| 學生   | 管理者  |
| 教研   | F管理者 |
| 查詢   | 管理者  |
| 查詢身分 | 註冊帳號 |

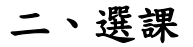

先按課程專區,再按核心單元,最後按+加選全部課程,即完成選課程序。

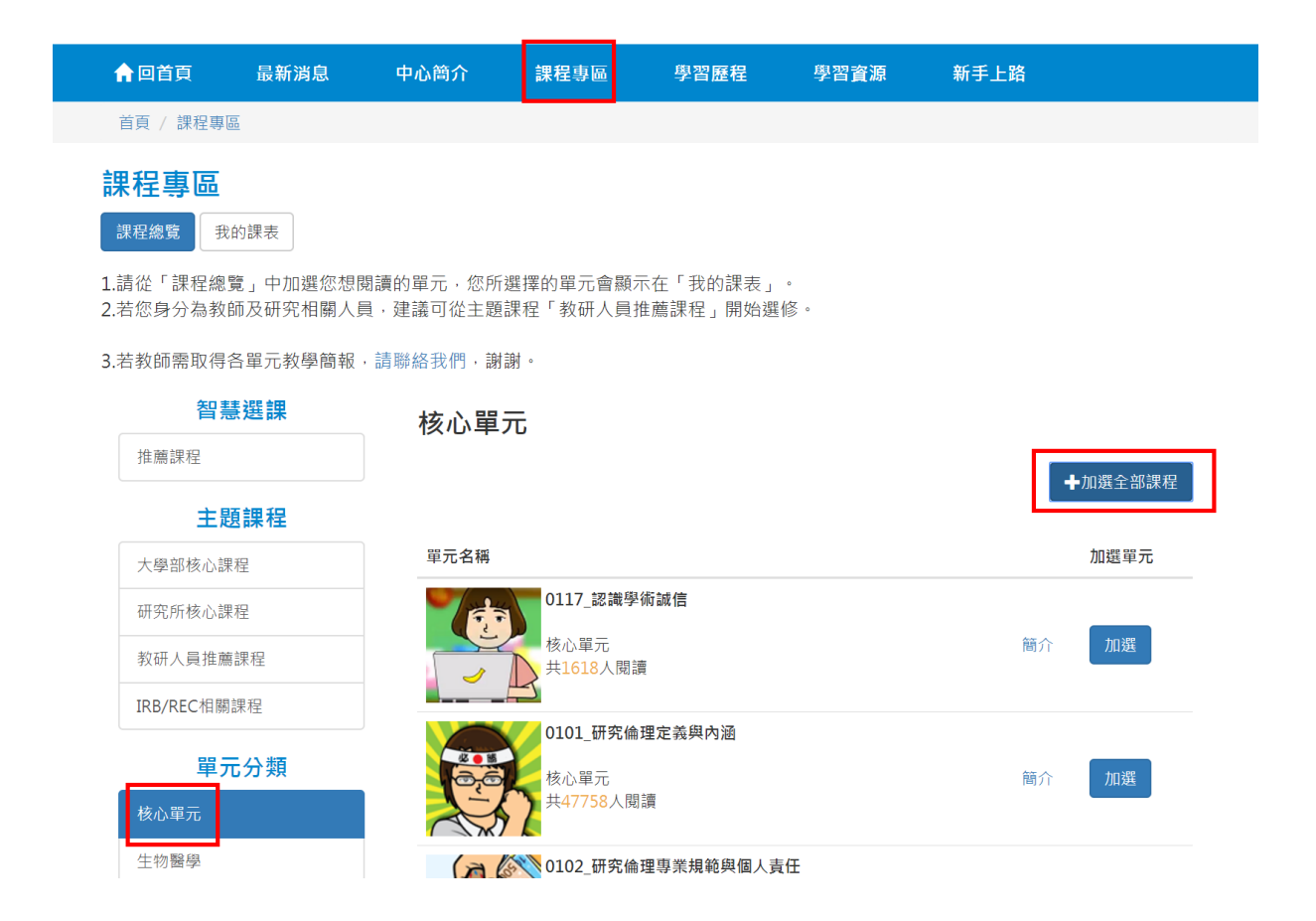

### 三、開始上課

點選我的課程後,逐一點選下方課程開始上課,核心單元總共21單元,每單元約20分鐘。

學習歷程

學習資源

新手上路

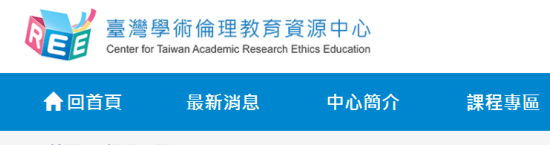

| 首頁 / 課程專區                                                                                                    |            |
|----------------------------------------------------------------------------------------------------|------------|
| 課程總覽<br>我的課表<br>本交共修習21個單元,已修習完單0個單元,尚未修習完單21個單元。通過總測驗可獲得時數7小時0分鐘。<br>課程請使用電腦閱讀。「我的課表」已修習過的單元無法退選,所有單元修畢後即可進行總測驗,題目會依課表所列單元出題 | °          |
| 單元名稱                                                                                                    | 修課日期       |
| 0101_研究倫理定義與內涵                                                                                                    | 退選         |
| 0102_研究倫理專業規範與個人責任                                                                                                    | 退選         |
| 0103_研究倫理的政府規範與政策                                                                                                    | <b>浪</b> 凞 |

# 四、測驗

所有課程均完成後,可以點選最下方總測驗。開始進行測驗,所有題目均為單選題,若 測試未通過,可立即進行第二次測試,唯每日最多可測試五次。

| CEE 臺灣<br>Rese                       | 學術倫理教育這<br>earch Ethics Ec                           | 資源中心<br>ducation       |         |      |                    |      |  |
|--------------------------------------|------------------------------------------------------|------------------------|---------|------|--------------------|------|--|
| 合回首頁                                 | 最新消息                                                 | 計畫簡介                   | 課程專區    | 學習歷程 | 學習資源               | 新手上路 |  |
| 首頁 / 課程專[                            | 8                                                    |                        |         |      |                    |      |  |
| 課程專區<br>課程總覽<br>您本次共修習3個<br>若有不需要閱讀的 | 的課表<br><sup>夏元,已修習完畢3</sup><br>單元,請點選「退 <sub>活</sub> | 個單元,尚未修習完<br>慧」以取消該單元。 | e畢0個單元。 |      |                    |      |  |
| 單元名稱                                 |                                                      |                        |         | 1    | <sup>⑧</sup> 課日期   |      |  |
| 不當研究行為:招                             | 呈造與篡改資料                                              |                        |         | 2    | 016/09/01 23:33:39 | 9    |  |
| 學術寫作技巧:5                             | 別用著作                                                 |                        |         | 2    | 016/09/01 23:33:41 | 1    |  |
| 研究倫理的專業規                             | 見範與個人責任                                              |                        |         | 2    | 016/09/01 23:36:46 | 5    |  |
|                                      |                                                      |                        |         | 總測驗  |                    |      |  |

## 五、下載修課證明

若通過總測試,隔天中午12:00以後請再次登入,至學習歷程按下載修課證明。

| ☆回首頁                                                                                         | 最新消息                                  | 計畫簡介                | 課程專區                     | 學習歷程                    | 學習資源                                           | 新手上路                                                                      |              |
|----------------------------------------------------------------------------------------------|---------------------------------------|---------------------|--------------------------|-------------------------|------------------------------------------------|---------------------------------------------------------------------------|--------------|
| 首頁 / 課程專圖                                                                                    | a.<br>10                              |                     |                          |                         |                                                |                                                                           |              |
| 剧羽麻积                                                                                         |                                       |                     |                          |                         |                                                |                                                                           |              |
| 子白胆吐                                                                                         |                                       |                     |                          |                         |                                                |                                                                           |              |
| 27                                                                                           | 100/                                  |                     | 何日かつ                     | 016/00/27 15            | 50.41 海過大力測驗                                   |                                                                           |              |
| 27                                                                                           | 100.0                                 | 5 8                 | 态 L M Z<br>請在201<br>修理證H | .6/09/28中午1<br>8会中/英文版, | 2點後,於右方下載修<br>2點後,於右方下載修<br>. 將男計所有已修過並        | 課證明。                                                                      |              |
| 通過測驗單元                                                                                       | <b></b>                               | 至 登入網站次數            | 100 BAK BE 10            |                         |                                                |                                                                           | 下載修課         |
|                                                                                              |                                       |                     |                          |                         |                                                |                                                                           |              |
|                                                                                              |                                       | 學習動態                |                          |                         |                                                | 總測驗紀錄                                                                     |              |
| 15                                                                                           | Ē                                     | 學習動態<br>已修習並通過測驗單元數 |                          |                         | 最近一次測驗時間: 2                                    | 總測驗紀錄<br>2016/09/27 15:50:43                                              | 1            |
| 15<br>14<br>13                                                                               | E                                     | 學習動態                |                          |                         | 最近一次測驗時間:2<br>最近一次測驗答對率<br>最近一次測驗結果:1          | <b>總測驗紀錄</b><br>2016/09/27 15:50:41<br>5: 100.0<br>前往查看                   | 1            |
| 15<br>14<br>13<br>12<br>12<br>11<br>10                                                       | 3                                     | 學習動態<br>日修習並通過測驗單元數 |                          |                         | 最近一次測驗時間;<br>最近一次測驗答對率<br>最近一次測驗結果;j           | <b>總測驗紀錄</b><br>2016/09/27 15:50:41<br>5: 100.0<br>前往直看                   | 1<br>        |
| 15<br>14<br>13<br>12<br>11<br>10<br>9<br>8<br>8<br>7                                         | 3                                     | 學習動態                |                          |                         | 最近一次測驗時間:;<br>最近一次測驗答對率<br>最近一次測驗結果;;<br>職擊邀請您 | <b>總測驗紀錄</b><br>2016/09/27 15:50:4:<br>5: 100.0<br>前往查看<br>(給予我們評價, 讓我    | 1<br>6何更加卓壯! |
| 15<br>14<br>13<br>12<br>11<br>10<br>9<br>9<br>8<br>7<br>6<br>5<br>5<br>4                     | : : : : : : : : : : : : : : : : : : : | 學習動態                |                          |                         | 最近一次測驗時間::<br>最近一次測驗答對率<br>最近一次測驗結果:)<br>誠擊邀請您 | 總測驗紀錄<br>2016/09/27 15:50:4<br>:: 100.0<br>前往直看<br>:給予我們評價, 課我<br>填寫滿意度問卷 | 1<br>6何更加卓壯! |
| 15<br>14<br>13<br>12<br>11<br>10<br>9<br>8<br>7<br>7<br>6<br>5<br>5<br>5<br>4<br>3<br>2<br>2 |                                       | 學習動態                |                          |                         | 最近一次測驗時間::<br>最近一次測驗答對率<br>最近一次測驗結果:;<br>誠摯邀請您 | 總測驗紀錄<br>2016/09/27 15:50:4:<br>5: 100.0<br>前往查看<br>(給予我們評價,課我<br>填寫滿意度問卷 | 1<br>們更加卓壯!  |